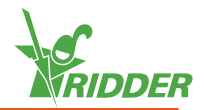

## **1** Installez la CloudBoX

- » Assurez-vous qu'un serveur DHCP (généralement un routeur) est présent sur le réseau.
- » Assurez-vous que vous avez accès à Internet.
- Connectez le câble LAN. Assurez-vous que ce câble fait partie du même réseau que votre contrôleur (voir figure 1-1 "Diagramme de connexion réseau" Page suivante).
- » Mettez la CloudBoX en marche en connectant le câble USB.
- » Appuyez longuement sur l'icône de l'heure système "2". Le menu système glisse sur la barre latérale droite.
- » Appuyez sur l'icône de menu de Cloud "<a>". Le menu de Cloud s'ouvre.</a>

Votre CloudBoX et son identifiant CloudBoX sont affichés.

Si aucune ID de CloudBoX n'est affichée, vérifiez soigneusement si vous avez effectué toutes les étapes répertoriées ci-dessus. Après avoir vérifié cela, contactez votre fournisseur ou rendez-vous sur <u>help.hortimax-go.com</u> pour plus d'informations.

## 2 Enregistrez votre CloudBoX

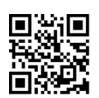

Rendez-vous sur le CloudPortal: <u>https://portal.hortimax-go.com</u>.

| Enregistrement de la première<br>CloudBoX                                                                                                    | Enregistrement d'une CloudBoX<br>supplémentaire                                                                                                    |
|----------------------------------------------------------------------------------------------------|----------------------------------------------------------------------------------------------------|
| <ul> <li>Cliquez sur Inscription.</li> <li>Saisissez votre adresse e-mail.<br/>Cliquez sur Continuer.</li> <li>Saisissez l'ID de la CloudBoX.</li> </ul> | <ul> <li>» Connectez-vous et allez à la page <i>CloudBoX</i>.</li> <li>» Cliquez sur Nouvelle CloudBoX.<br/>La fenêtre Nouvelle CloudBoX s'ouvre.</li> <li>» Saisissez l'ID de la CloudBoX.</li> </ul> |
| Utilisez des lettres<br>majuscules.                                                                                                    |                                                                                                    |

Cliquez sur Continuer. >> Entrez les détails de votre compte.

Cliquez sur Inscription du compte.

Un e-mail de vérification a été envoyé à l'adresse e-mail que vous avez saisie.

» Cliquez sur le lien dans l'e-mail de vérification pour terminer votre inscription.

Votre inscription est terminée.

» Redémarrez la CloudBoX.

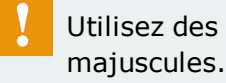

- » Saisissez un nom pour la CloudBoX.
- » Cliquez sur Enregistrer. La fenêtre Nouvelle CloudBoX se referme.

Vous avez maintenant ajouté une CloudBoX.

» Redémarrez la CloudBoX.

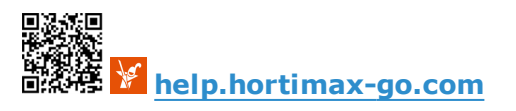

## Reliez le contrôleur à la CloudBoX

- » Appuyez longuement sur l'icône de l'heure système " glisse sur la barre latérale droite.
- » Appuyez sur l'icône de menu de Cloud ". Le menu de Cloud s'ouvre.

Les CloudBoX du réseau apparaissent.

3

4

- » Appuyez sur le lien CloudBoX vers l'icône du contrôleur actuel "
- » Attendez que cette icône soit désactivée (cela peut prendre jusqu'à 3 minutes).

Le contrôleur a été relié à la CloudBoX.

## Installez l'application HortiMaX-Go!

L'application HortiMaX-Go! est disponible sur l'App Store et Google Play.

- » Lancez l'application.
- » Appuyez sur l'icône des paramètres de réseau "<".

| Connexion                                                                                                    | Sélection d'une langue                                                                                                    |
|----------------------------------------------------------------------------------------------------|----------------------------------------------------------------------------------------------------|
| <ul> <li>&gt;&gt; Appuyez sur l'icône des paramètres de système "S".</li> <li>&gt;&gt; Sélectionnez la zone "PRD-EU".</li> <li>&gt;&gt; Saisissez le nom d'utilisateur et le mot de passe.</li> <li>&gt;&gt; Appuyez sur l'icône de confirmation "S".</li> </ul> | <ul> <li>» Appuyez sur l'icône de<br/>langue ".</li> <li>» Sélectionnez la langue<br/>d'affichage souhaitée.</li> <li>» Appuyez sur l'icône de<br/>confirmation ".</li> </ul> |

L'application HortiMaX-Go! vous permet d'utiliser le contrôleur. L'interface d'utilisateur de l'application est la même que sur le contrôleur.

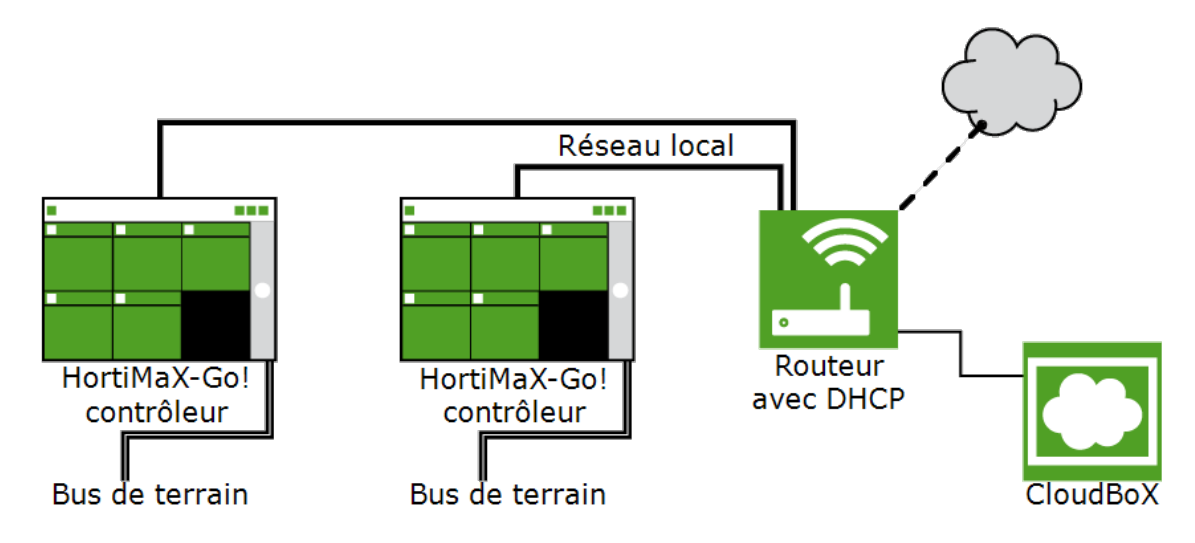

*Figure 1-1: Diagramme de connexion réseau* 

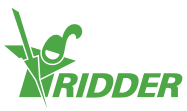